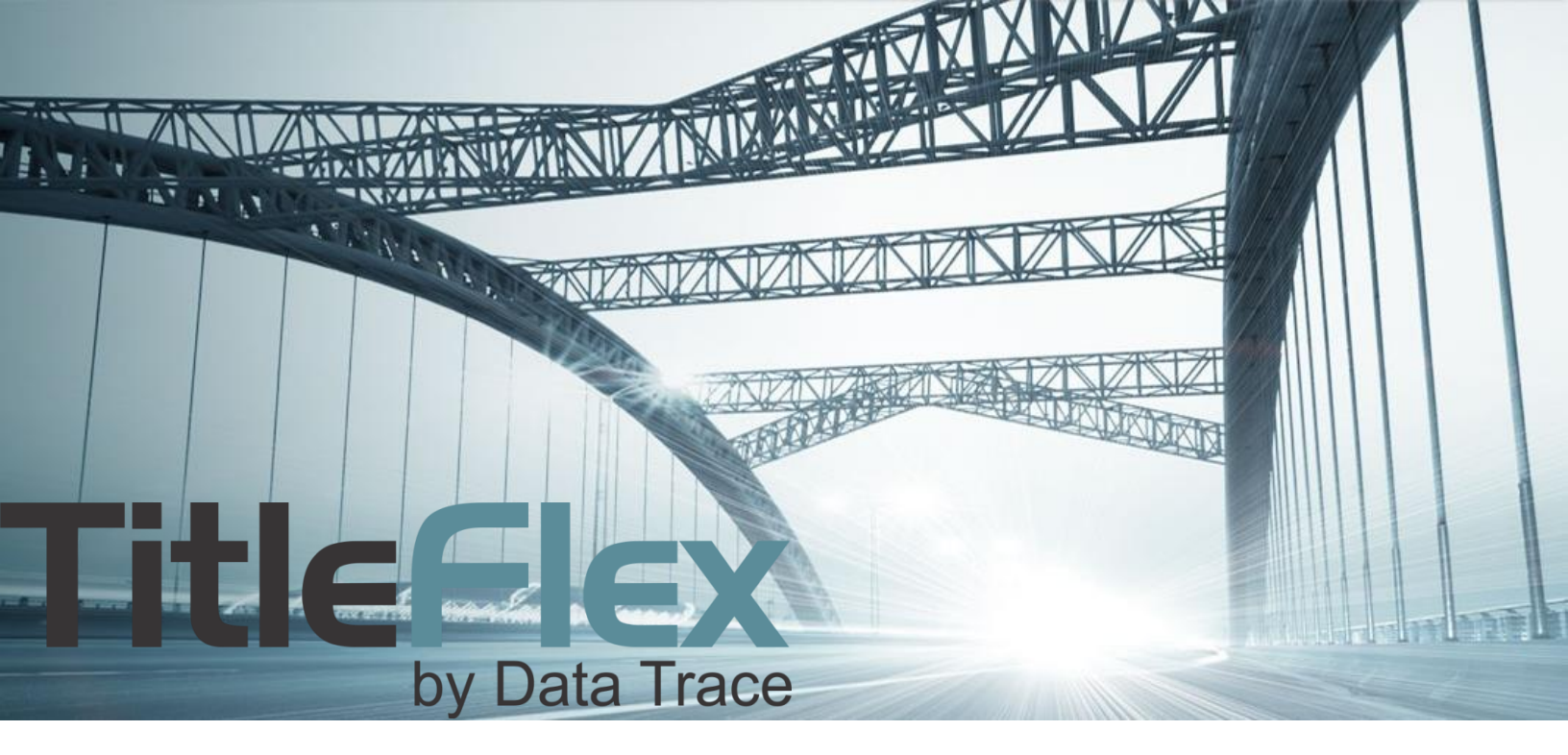

# **FLEXSEARCH**

Rev. 201512

© 2015 DataTree. All rights reserved.

© 2015 Data Iree. All rights reserved. DataTree makes no express or implied warranty respecting the information presented and assumes no responsibility for errors or omissions. First American and DataTree are registered trademarks of First American Financial Corporation and/or its affiliates. First American, DataTree, and FlexSearch are registered trademarks or trademarks of First American Financial Corporation and/or its affiliates. Third-party trademarks are used with permission.

## **Overview**

DataTrace has a document image repository of billions of OCR'd documents with exceptional historical depth.

The OCR process results in documents that are searchable at the character. Using FlexSearch, documents can be searched for a word, phrase, number, title, etc, and the relevant document retrieved and ordered. Since FlexSearch is looking at the document contents it is not saddled with a mandatory geographic filter requirement. So, while you can use geographic filters, they are not mandatory as a starting option.

FlexSearch provides two ways for your to query documents: Standard and Advanced Search.

### **Standard Search:**

Enter any text you are searching for. This could be a street name, business name, notary, loan officer, phrase, phone numbers, document numbers, etc. The geography is not required. Press enter and FlexSearch will return a list of documents in descending relevance order.

| 🍪 STANDARD SE  | EARCH 8 | S ADVANC | ED SEARCH HELP | LOGOUT |
|----------------|---------|----------|----------------|--------|
| State or Zip 👻 | County  | •        |                |        |
|                |         |          |                |        |

Standard search will allow you to cast a wide net by using a general word or phrase and then narrow your search after you see the total universe of possibilities. You can also include quotes to help narrow the search to specific phrases.

| Entry:                   | How this will be used in the search:                  |                                                                                                    |  |  |
|--------------------------|-------------------------------------------------------|----------------------------------------------------------------------------------------------------|--|--|
| Corte Madera             | Corte or<br>Madera or<br>Corte Madera<br>Madera Corte | This is treated as an "or" condition where FlexSearch will treat each word supplied as an independent search criteria and look for any combination or solo entry. |  |  |
| "Corte Madera"           | Corte Madera                                          | An exact match.                                                                                                    |  |  |
| "A Kern" "Notary Public" | A Kern and<br>Notary Public                           | An exact match for both phrases and both phrases must be in the document.                                                                                         |  |  |

Once the results list is returned, the list can be sorted.

| SORT RESULTS        |   |
|---------------------|---|
| RELEVANCE ASCENDING | H |
| RELEVANCE           |   |
| YEAR ASCENDING      | 5 |
| YEAR DESCENDING     |   |
| DOCUMENT TYPE A-Z   |   |
| DOCUMENT TYPE Z-A   |   |
|                     |   |

#### FILTERS

✓ DEED (295,589)

COUNTIES
 SHOW ALL COUNTIES
 HARRIS (208,314)
 DADE (84,981)
 ORANGE (84,179)
 MORE
 DOCUMENT TYPES
 Sort Alphabetically / by Volume
 SHOW ALL DOCUMENT TYPES
 UNDETERMINED (913,410)
 MARRIAGE (345,672)

MORE

After the records are returned, an additional set of filters will display allowing you to add or remove filters at will to narrow your search. FlexSearch will automatically adjust the returns on the fly.

The count next to each filter entry indicates the number of records associated with that filter entry.

|                            | ~~~~~~~~~~~~~~~~~~~~~~~~~~~~~~~~~~~~~~ |
|----------------------------|----------------------------------------|
| <ul> <li>STATES</li> </ul> |                                        |
| SHOW ALL STATES            | 4                                      |
| ✓ FL (811,936)             |                                        |
| <b>TX</b> (755,164)        |                                        |
| ✓ NJ (173,194)             |                                        |
|                            | MORE                                   |
| VEARS                      |                                        |
| SHOW ALL YEARS             |                                        |
| ✓ 2015 (185,833)           |                                        |
| ✓ 2014 (247,204)           |                                        |
| ✓ 2013 (250,899)           |                                        |
|                            | MORE                                   |

Simply select or deselect the checkboxes to apply the filters. FlexSearch will automatically filter the documents for you.

## **Advanced Search**:

Advanced Search allows pre-filtering by your word or phrase, geography, document type and recording year. Additionally, the filters provide the ability to exclude options as well as setup modifiers such as "contains", "starts with" or "near".

Enter your selections and click the plus sign to the right of each option to add it to the Query. When you're ready, click Run FlexSearch at the bottom right.

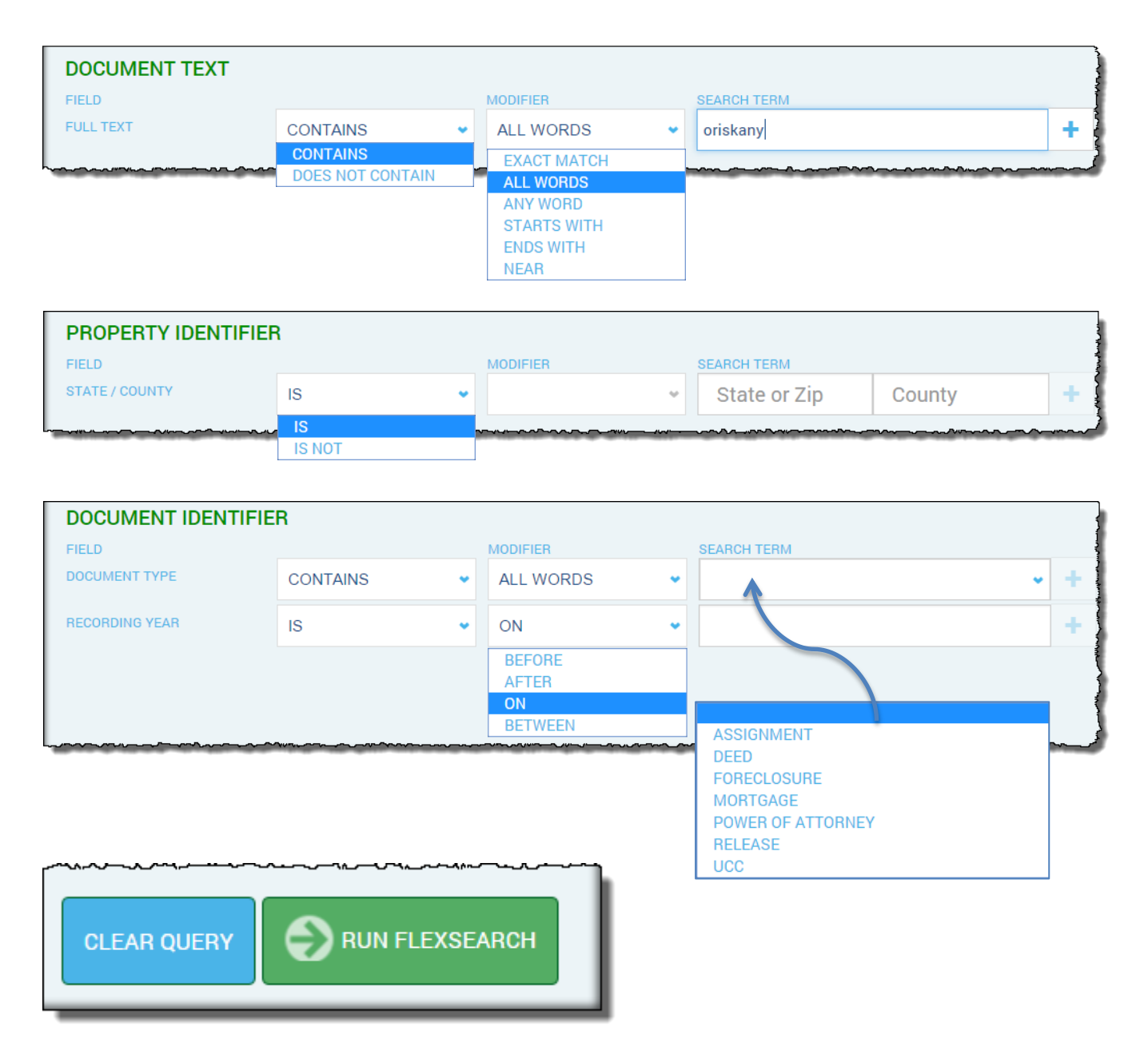

By using Advanced Search you can setup all your filters first and then see what the returns are. Filters can always be changed and your query re-run.

## **Running FlexSearch from the Subject Property Tab**

The Subject Property tab has links allowing you to run FlexSearch directly from the tab using the property address as the search parameter.

Clicking on the "RUN FLEXSEARCH FOR "1304 PALACE GARDEN WAY RALEIGH NC 27603" (1) will launch a FlexSearch window and pass the address to FlexSearch for parsing. Any documents found matching that street address will be returned and can be ordered or additional filtering applied.

| SEARCH RESULTS SUBJECT PROPERTY                |                                                        |                         |                       |                    |
|------------------------------------------------|--------------------------------------------------------|-------------------------|-----------------------|--------------------|
|                                                | ADDRESS<br>1304 PALACE GARDEN WAY<br>RALEIGH, NC 27603 |                         |                       | P REO SALE         |
|                                                | OWNER<br>DEIRDRE ALBERT                                | ISON   LEE J ALB        | ERTSON                |                    |
| - WALL                                         | APN<br>1702.13-13-85                                   | COUNTY DATA ISH<br>WAKE | ow / Hide]            |                    |
| Google Dant Comp                               | BEDROOMS<br>0                                          | BATHS (F   H)<br>3   1  | LIVING<br>2,828 sq ft | LOT<br>7,841 sq ft |
| RUN FLEXSEARCH FOR "1304 PALACE GARDEN WAY RAL | EIGH NC 27603". 🦰                                      |                         |                       |                    |

|                                                                                                    | H Constant and the second second second second second second second second second second second second second s                                                               |                              |                                      | HELP LOGOUT                                                                                                    |
|----------------------------------------------------------------------------------------------------|----------------------------------------------------------------------------------------------------|------------------------------|--------------------------------------|----------------------------------------------------------------------------------------------------|
| By FIRST AMERICA™ State or Zip ♥ County ♥                                                                                                    |                                                                                                    |                              |                                      | $\ominus$                                                                                                    |
| 2 DOCUMENTS FOUND SEARCHED 4,963,863,537 IMAGES IN 4                                                                                                    | 1.546 SECONDS                                                                                                    |                              |                                      | SORT RESULTS                                                                                                    |
| Deed Of Trust<br>: Wilmington, DE 19803 First Citizens Bank, Loan Servicing Department-DAC20, PI SEND<br>TAX NOTICES TO: DEIRDRE ALBERTSON and LEE JALBERTSON, 1304 PALACE GARDEN<br>WAY, RALEORY (NC27003 TIbb Bed of Trust prepared by: X SOW2-LTY). SARA M<br>BREWER III 11 1111 milli E1 ril 5333 | DOCUMENT TYPE<br>DEED OF TRUST<br>ADDRESS<br>OWNER / BORROWER<br>SELLER / LENDER                                                                                              | RECORDING DATE<br>2016       | APN #                                | SEARCH QUERY   doc_full_text:'1304 PALACE GARDEN WAY RALEIGH NC 27603' AND (state:'NC') AND (county:'WAKE') FILTERS V YEARS |
| ORDER DOCUMENT VIEW PROPERTY                                                                                                    | DOCUMENT TYPE<br>DEED OF TRUST<br>ADDRESS<br>TOAD PALACE GARDEN WAY RALEIGH NC 27603<br>OWNER JOORDWER<br>AHMAD GRETCHEN C & AHMAD HASSAN S<br>SELLER / LENDER<br>COASTAL FCU | RECORDING DATE<br>03/17/2008 | A <u>PN #</u><br>1702.13-13-8516-000 | <ul> <li>✓ SHOW ALL YEARS</li> <li>✓ 2016 (1)</li> <li>✓ 2008 (1)</li> </ul>                                                |